### Web 出願システムのご利用方法

### Web 出願システムとは

保護者・志願者がインターネットに接続できる端末(パソコン、スマートフォン、タブレット)を利用して、ご自宅や 外出先から学校専用の Web 出願サイトで出願の申し込み・受験料の決済をおこなうことができるシステムです。

### ◆ Web 出願利用開始日

Web 出願サイトは、令和7年1月9日(木)からご利用いただけます。 ただし、令和7年1月9日(木)~令和7年1月14日(火)は、事前入力期間となります。

### ◆ 出願・受験料の支払い期間

出願情報の入力および受験料の支払い期間は、以下の通りです。 令和7年1月15日(水) ~ 令和7年1月23日(木)

### ◆ Web 出願サイト利用前の準備

#### 端末について

Web 出願サイトはインターネットに接続して処理するため、インターネットに接続できる以下の端末や プリンターをご用意いただく必要があります。 接続に利用可能な端末 : パソコン、スマートフォン、タブレット

### 推奨環境について

端末ごとに、以下の推奨するインターネットブラウザをご利用ください。

### パソコン端末

- ・Google Chrome 最新版
- ・Microsoft Edge 最新版
- ・Mozilla Firefox 最新版 (ブラウザ標準の PDFViewer は推奨環境外です)

### スマートフォン/タブレット端末

| ▪iPhone∕iPad 端末 | ⇒ | Safari 最新版    |
|-----------------|---|---------------|
| •Android 端末     | ⇒ | Chrome アプリ最新版 |

| 左側の QR コード、または以下の URL からインストール (無料)してください。                                                                                                    |
|----------------------------------------------------------------------------------------------------|
| GooglePlay ストア: <a href="https://play.google.com/store/apps/details/id=com.android.chrome&amp;ni=ja">https://play.google.com/store/apps/details/id=com.android.chrome∋=ja</a><br>※ Android 端末に内蔵されている標準ブラウザで Web 出願システムを利用すると、 |
| 画面表示や帳票の PDF 出力が正常にできない場合がございます。<br>「Chrome」アプリをインストールのうえ、Web 出願システムをご利用ください。                                                                                                    |

### パソコン・スマートフォン・タブレット端末共通

PDF ファイルを表示するには、アドビシステムズ社「Adobe Reader」が必要です。 端末ごとに、以下の URL または QR コードからインストール(無料)してください。

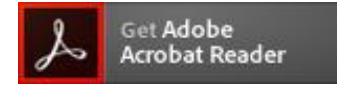

### パソコン端末

https://get.adobe.com/jp/reader/otherversions/

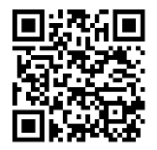

#### iPhone 端末

App Store: https://apps.apple.com/jp/app/adobe-acrobat-reader/id469337564

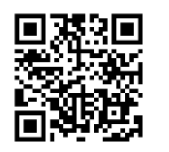

#### Android 端末

GooglePlay ストア: https://play.google.com/store/apps/details?id=com.adobe.reader

#### メールアドレスについて

下記のようなメールアドレスの場合はアカウント登録ができないため、別のメールアドレスでの登録をお願いいたします。

- ・ 大文字を使用している (例: aBc@example.com)
- ・ 記号を先頭に使用している (例: \_abc@example.com)
- ピリオドを@マーク直前または連続使用している(例: a..bc.@example.com)
- @マークの後ろに.- 以外の記号を使用している(@マーク直後は全ての記号の使用不可)
   (例: abc@example/a.com)
- 次の記号以外とスペースが含まれている(利用可能記号: !#\$%&'\*+-/=?^\_`{|}~)

なお、メールアドレスをお持ちでない場合は、Yahoo ! や Gmail 等のフリーメールアドレスを 取得してください。

### 迷惑メール対策(フィルタリング)の設定について

迷惑メール対策の設定をされると出願手続き関連のメールが受信できない場合があります。 お手数ですが、ドメイン「@contact.mescius.com」「@sbpayment.jp」からメールが受信できるよう設定を お願いいたします。

### 携帯電話・スマートフォンのメールアドレスをご利用の場合

各キャリア(docomo、au、SoftBankなど)のサイトより、ドメインの設定をおこなってください。

- docomo
- au
- SoftBank

### パソコンのメールアドレスをご利用の場合

メールが届かない場合、「迷惑メールフォルダー」などを確認してください。 また各メールソフトのサイトで迷惑メール設定の解除手順を参考にし、迷惑メール設定の解除をおこなっ てください。

### ◆ パソコン端末、スマートフォン/タブレット端末などの Web 出願環境をお持ちでない方へ

本校事務窓口にて出願申し込みを受付いたします。下記期間内にお越しください。 検定料もその場で受付いたします。

### 窓口出願期間 ≫ 令和7年1月15日(水) ~ 令和7年1月23日(木) 午後5時まで

場 所 ≫ 本校 事務受付

◆ Web 出願から受験当日までの流れ

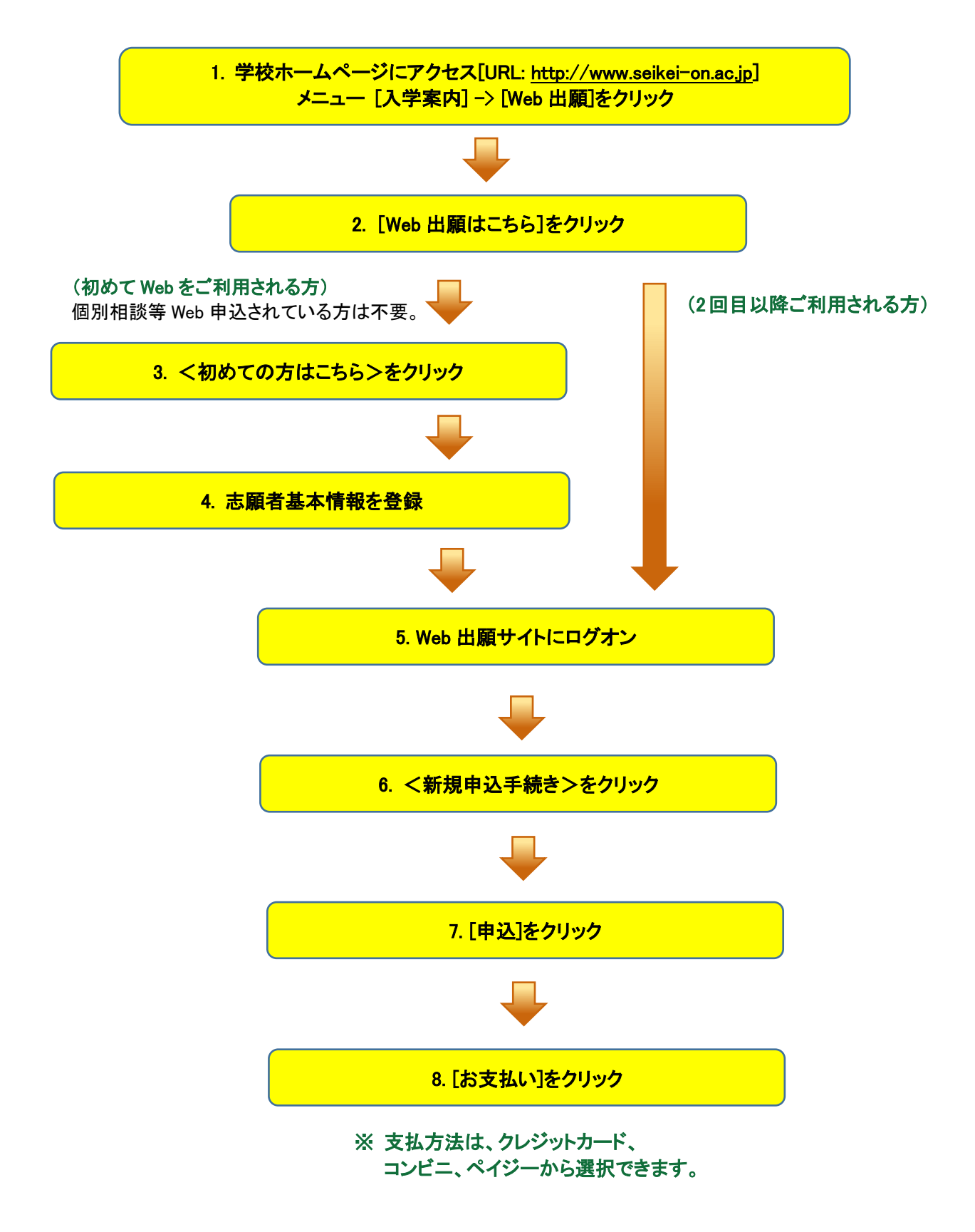

### ◆ Web 出願サイトの処理手順

1. 本校のホームページ(http://www.seikei-on.ac.jp)にアクセス

インターネットに接続できる端末(パソコン、スマートフォン、タブレット)から本校のホームページにアクセス してください。メニューの[入学案内]->[Web 出願]と操作してください。

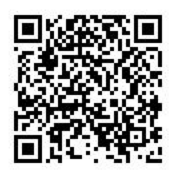

※ スマートフォン、タブレットをご利用の方は、左側の QR コードから 直接本校の Web 出願サイトにアクセスできます。

### 2. [Web 出願サイトはこちら]をクリック

開いたページからくWeb 出願はこちら>をクリックすると、Web 出願サイトが表示されます。

3. <初めての方はこちら>をクリック

初めて利用される方は、利用規約に同意の上、<初めての方はこちら>ボタンをクリックします。 ※ 既に志願者情報の登録をされた方は、手順5へお進みいただき、ログオンします。

| ()<br>意 就恵高等学校                                                                                                    |                                               |
|----------------------------------------------------------------------------------------------------|-----------------------------------------------|
| >                                                                                                    |                                               |
| 誠恵高等学校                                                                                                    | メールアドレス                                       |
|                                                                                                    |                                               |
| 0 TRACODICH                                                                                                    | パスワード                                         |
| in the second second seco | 6                                             |
| 10月3日(日、12月8日(日)のオーンスキャンパの3000年2月中で<br>マ。<br>11月20日(約)、11月21日(白)、12月1日(約)、12月1日<br>(白)、12月10日(金)、12月19日(白)単価の第回時の時に受け<br>中です。                                                                                                    | であれた場合はこちらへ<br>ログオン 初めての方はこちら                 |
| û ≫x76 <b>tu≠odin</b> 6u                                                                                                    | ※「利用規約」「福井県県」をご知知の上、こ利用ください。<br>※ よくれる業務・2期合計 |

### 4. 志願者基本情報の登録

志願者の基本情報(メールアドレスやパスワードなど)を登録します。

- ※ ご登録されたメールアドレスは、Web 出願サイトへのログオンや各申し込み完了後の連絡先メールアドレスに なります。
- ※ パスワードは8文字以上で英数字を含めたものを設定してください。

| 「姓」「名」には、保護者情報を入力しないでください |                        |                                             |     |  |  |
|---------------------------|------------------------|---------------------------------------------|-----|--|--|
| 必須 氏名                     | 姓 葡萄 名 太郎              | ※簡易字体でご入力ください                               |     |  |  |
| 必須 生年月日                   | XXXX年(平成XX年) 🔻 XX月     | ▼ XX月 ▼                                     |     |  |  |
| <u>必須</u> メールアドレス         | xxx.xxxxx@xxxxxx.com   | <u>氏名</u>                                   |     |  |  |
| 必須 パスワード                  |                        | ーーー<br>氏名の漢字がご利用の端末(パソコン、ス                  | スマー |  |  |
| 必須 パスワード (再確認)            |                        | トフォン、タフレット)で人力することができ<br>場合は、簡易字体で入力してください。 | ない  |  |  |
|                           | □ 来年度もこのメールアドレスを利用する   |                                             |     |  |  |
|                           | ※基本的には、ご登録のメールアドレスは本年度 | にのみ有効です。                                    |     |  |  |
|                           | 来年度もこのメールアドレスを利用したい場合、 | このチェックボックス をチェックしてください。                     |     |  |  |
|                           | 戻る送信                   |                                             |     |  |  |

※ docomo または au のメールアドレスを入力された場合、<送信>ボタンをクリックすると以下のメッセージが表示されます。 メッセージの指示に従い、迷惑メールの許可設定がおこなわれているかをご確認ください。

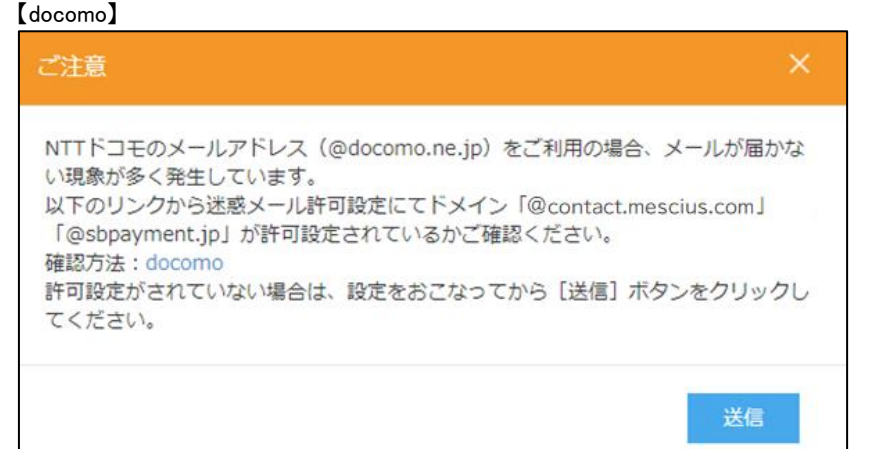

#### (au)

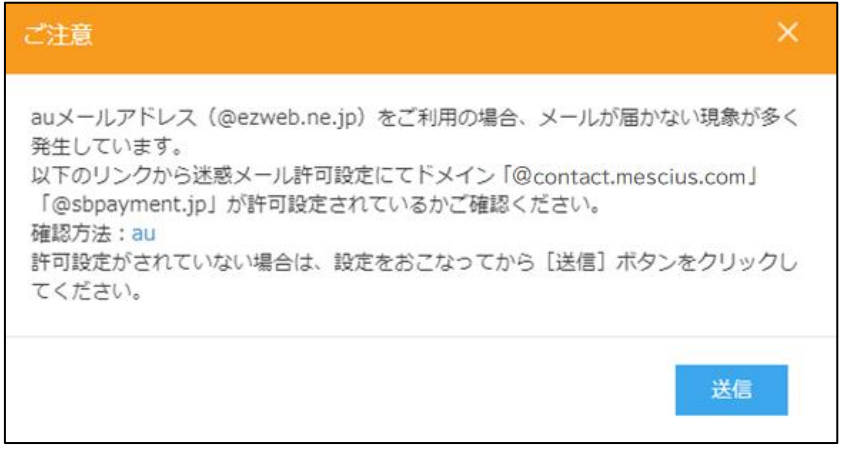

### 5. Web 出願サイトにログオン

手順4 志願者情報の登録が完了後、ご登録いただいたメールアドレス宛に「仮登録完了および本登録 のお知らせ」メールが届きます。メール内に記載されている【本登録完了専用の URL】をクリックして 本登録を完了させます。

本登録が完了したら、手順4でご登録いただいたメールアドレスとパスワードを入力し、Web 出願サイトに ログオンします。

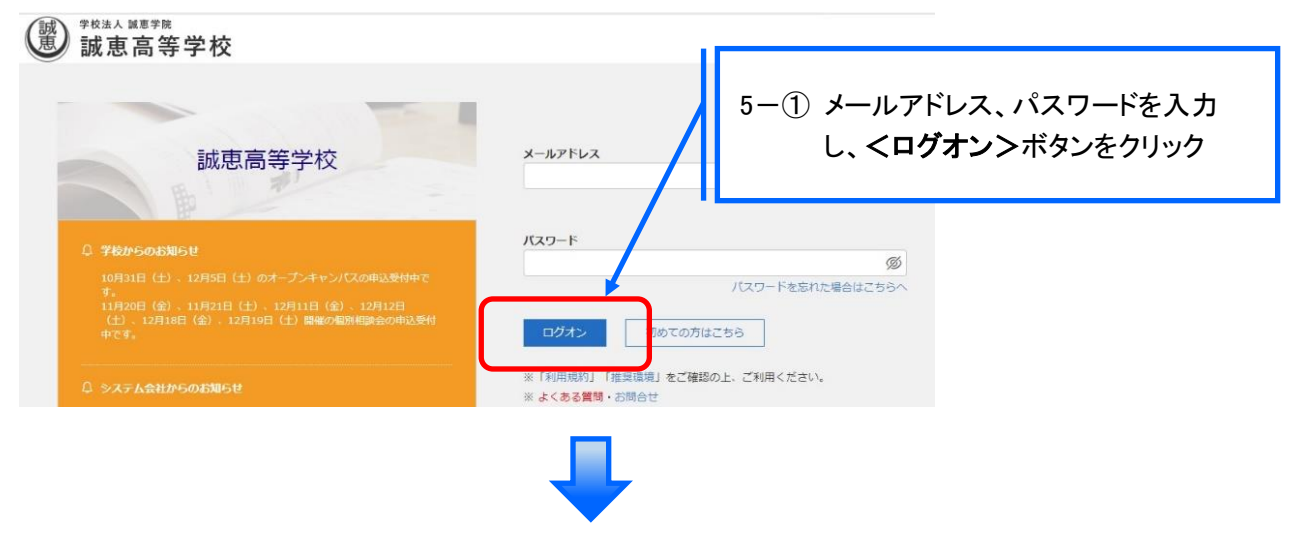

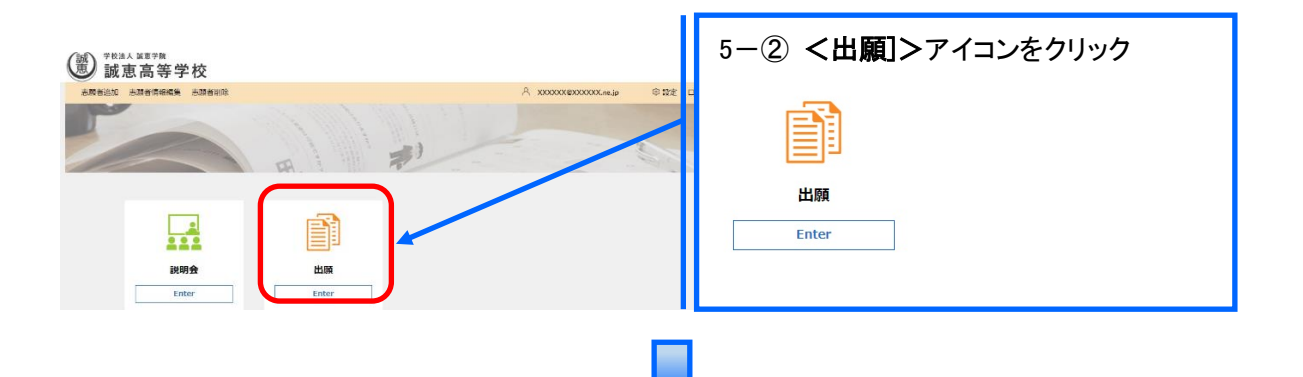

- 6. <新規申込手続き>をクリック
  - [出願]アイコンを選択し、く新規申込手続き>ボタンをクリックして、試験の申し込みをおこないます。

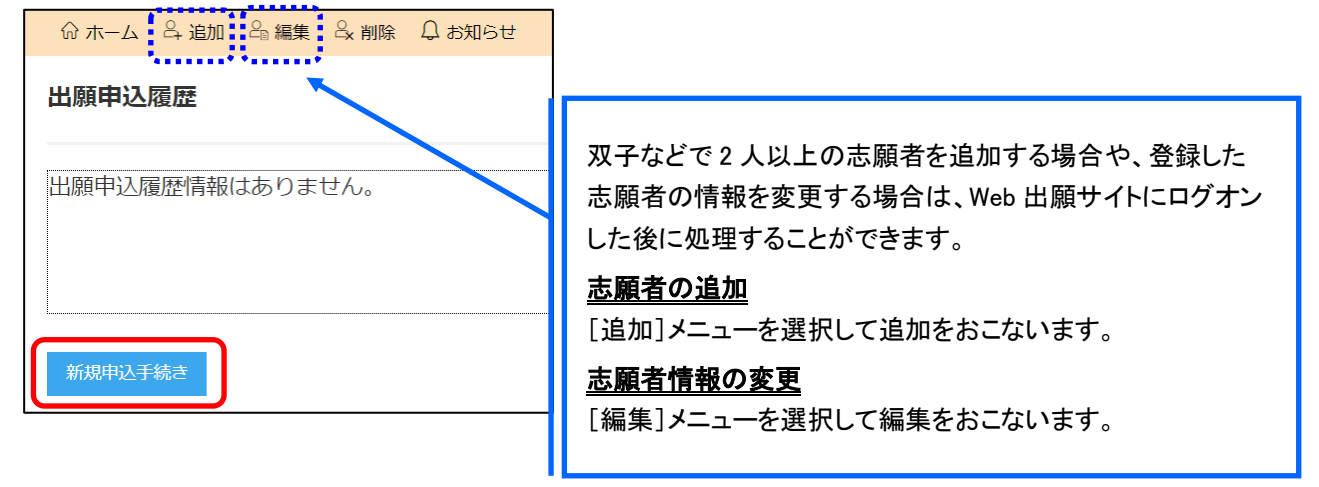

 7. <申込>をクリック 試験申し込みの流れ

|      |      |                 | 7-①「入<br>ここ | 試区分」<br>では、「コース」? | を選択しません |
|------|------|-----------------|-------------|-------------------|---------|
| 武陳選択 |      |                 | Ţ           |                   |         |
|      |      |                 |             |                   |         |
| 3-1  | 武陵名  | 入武区分            | ג-ב         | 武陵日時              |         |
| 1    | 人子訊練 | 普通科             |             | 2021/02/04        | 甲込      |
| 戻る   |      |                 |             |                   |         |
|      |      | 7-② 申し込む試験のく申込ン | >ボタンをクリック   |                   |         |
|      |      |                 |             |                   |         |
|      |      |                 |             |                   |         |

| Image: set to be set to be set to b                   | 志願者情報入力           |                                                                                                    | 7-③「志願者情報」を入力                                   |
|----------------------------------------------------------------------------------------------------|-------------------|----------------------------------------------------------------------------------------------------|-------------------------------------------------|
| Image: State of the state of the state                    | <u>◎</u> 湖第1志望    | 志望オブションを選択してください。<br>〇 スタンダード (オブションなし) 〇 スタ:                                                                     | ンダード+進学オプション 〇 スタンダード+債報オプション                   |
|                                                                                                    | 第2志望              | <ul> <li>○ スタンダード+芸術オプション</li> <li>志望オプションを選択してください。</li> <li>○ スタンダード(オプションなし) ○ スタンダード+芸術オプション ○ 選択た</li> </ul> | 第一、第二志望単願、併願等諸データを入力<br>(記)第一志望に「芸術オプション」を選択された |
| (日本町)       (日本町)       (日本)       (日本)       (日本)       (日本)       (日本)       (日本)       (日本)       (日本)       (日本)       (日本)       (日本)       (日本)       (日本)       (日本)       (日本)       (日本)                                                                                                    | <i>必</i> 續 単顯・併願  |                                                                                                    | 方は、第二志望も選択してください。                               |
| ####       ●       ●       ●       ●       ●       ●       ●       ●       ●       ●       ●       ●       ●       ●       ●       ●       ●       ●       ●       ●       ●       ●       ●       ●       ●       ●       ●       ●       ●       ●       ●       ●       ●       ●       ●       ●       ●       ●       ●       ●       ●       ●       ●       ●       ●       ●       ●       ●       ●       ●       ●       ●       ●       ●       ●       ●       ●       ●       ●       ●       ●       ●       ●       ●       ●       ●       ●       ●       ●       ●       ●       ●       ●       ●       ●       ●       ●       ●       ●       ●       ●       ●       ●       ●       ●       ●       ●       ●       ●       ●       ●       ●       ●       ●       ●       ●       ●       ●       ●       ●       ●       ●       ●       ●       ●       ●       ●       ●       ●       ●       ●       ●       ●       ●       ●       ●       ●       ● <td>必須 併願校</td> <td></td> <td></td>                                                                                                    | 必須 併願校            |                                                                                                    |                                                 |
| 1       1       1       1       1       1       1       1       1       1       1       1       1       1       1       1       1       1       1       1       1       1       1       1       1       1       1       1       1       1       1       1       1       1       1       1       1       1       1       1       1       1       1       1       1       1       1       1       1       1       1       1       1       1       1       1       1       1       1       1       1       1       1       1       1       1       1       1       1       1       1       1       1       1       1       1       1       1       1       1       1       1       1       1       1       1       1       1       1       1       1       1       1       1       1       1       1       1       1       1       1       1       1       1       1       1       1       1       1       1       1       1       1       1       1       1       1       1       1                                                                                                          | 都道府県              | 選んでください                                                                                                    |                                                 |
| Will Web (A) JJ) 小表 ボされます。         Will Web (A) JJ) 小表 ボされます。         Will Web (A) JJ) 小表 ボッシ (A) JJ) 小表 ボッシ (A) J) 小表 ボッシ (A) J) 小表 ボッシ (A) J) 小表 ボッシ (A) J) 小表 ボッシ (A) J) 小表 ボッシ (A) J) 小表 ボッシ (A) J) 小表 ボッシ (A) J) 小表 ボッシ (A) J) 小表 ボッシ (A) J) 小表 ボッシ (A) J) 小表 ボッシ (A) J) 小表 ボッシ (A) J) 小表 ボッシ (A) J) 小表 ボッシ (A) J) 小表 ボッシ (A) J) 小表 ボッシ (A) J) 小表 ボッシ (A)                                                                                                    | 市区町村              | 選んでください                                                                                                    |                                                 |
|                                                                                                    | 学校名               | 選んでください                                                                                                    | 一冊腺校の人力が表示されます。                                 |
| Image: State (State (State                    | ▶ 志願者氏名(漢字)       | 姓: 名:                                                                                                    | 1 High                                          |
|                                                                                                    | <b>必須</b> 略字使用    | ) あり 🔗 なし                                                                                                    | フリガナは                                           |
| (日本日日)       (日本日日)       (日本日)       (日本日)       (日本日)       (日本日)       (日本日)       (日本日)       (日本日)       (日本日)       (日本日)       (日本日)       (日本日)       (日本日)       (日本日)       (日本日)       (日本日)       (日本日)       (日本日)       (日本日)<                                                                                                    | ◎濁 志願者フリガナ        | 姓: 名:                                                                                                    | ひらがな入力に変更に                                      |
| (個男家展刊・DE (WEX2.340)       (WEX2.340)       (MEX2.340)       (MEX2.340)       (                                                                                                    | ◎彌 生年月日           | / / 平成年月日                                                                                                    | なっています。                                         |
| (1)       (1)       (1)       (1)       (1)       (1)       (1)       (1)       (1)       (1)       (1)       (1)       (1)       (1)       (1)       (1)       (1)       (1)       (1)       (1)       (1)       (1)       (1)       (1)       (1)       (1)       (1)       (1)       (1)       (1)       (1)       (1)       (1)       (1)       (1)       (1)       (1)       (1)       (1)       (1)       (1)       (1)       (1)       (1)       (1)       (1)       (1)       (1)       (1)       (1)       (1)       (1)       (1)       (1)       (1)       (1)       (1)       (1)       (1)       (1)       (1)       (1)       (1)       (1)       (1)       (1)       (1)       (1)       (1)       (1)       (1)       (1)       (1)       (1)       (1)       (1)       (1)       (1)       (1)       (1)       (1)       (1)       (1)       (1)       (1)       (1)       (1)       (1)       (1)       (1)       (1)       (1)       (1)       (1)       (1)       (1)       (1)       (1)       (1)       (1)       (1)       (1)       (1)       (1)       (1)       (1) <td< td=""><td><i>影</i> 網 性別</td><td>○男○女</td><td></td></td<>                                                                                                    | <i>影</i> 網 性別     | ○男○女                                                                                                    |                                                 |
| ビアリの次に「国籍」あよび<br>「本校在籍兄姉状況」が<br>追加されています。     「本校在籍兄姉状況」が<br>追加されています。     「「「保護者情報」を入力     「「一④「保護者情報」を入力     「「中報になん」(本)」     「「「保護者情報」を入力     「「「保護者情報」を入力     「「「保護者情報」を入力     「「「保護者情報」を入力     「「「保護者情報」を入力     「「「保護者情報」を入力     「「「保護者情報」を入力     「「「「保護者情報」を入力     「」」     「」」     「」     「」」     「」     「」     「」     「」     「」     「」     「」     「」     「」     「」     「」     「」     「」     「」     「」     「」     「」     「」     「」     「」     「」     「」     「」     「」     「」     「」     「」     「」     「」     「」     「」     「」     「」     「」     「」     「」     「」     「」     「」     「」     「」     「」     「」     「」     「」     「」     「」     「」     「」     「」     「」     「」     「」     「」     「」     「」     「」     「」     「」     「」     「」     「」     「」     「」     「」     「」     「」     「」     「」     「」     「」     「」     「」     「」     「」     「」     「」     「」     「」     「」     「」     「」     「」     「」     「」     「」     「」     「」     「」     「」     「」     「」     「」     「」     「」     「」     「」     「」     「」     「」     「」     「」     「                                                                                                    | 必須 郵便番号・住所(帰国生対応) | 帰国生                                                                                                    |                                                 |
| With High High High High High High High Hig                                                                                                    | 郵便番号              | 住所                                                                                                    | (性別の次に) 国籍」および<br>第 単角数字: ハイフンなし76              |
|                                                                                                    | 都道府県              |                                                                                                    | 「本校在籍兄姉状況」が                                     |
| 66       ····································                                                                                                    | 市区町村              |                                                                                                    | 追加されています。                                       |
| ##       ##       ####################################                                                                                                    | 町名                |                                                                                                    |                                                 |
| Image: Image: Imag                     | 番加                |                                                                                                    |                                                 |
| Image: State State St                     | 建物名,部屋番号          |                                                                                                    |                                                 |
| () () () () () () () () () () () () () (                                                                                                    | 必須 電話番号           |                                                                                                    | 半角数字:ハイフンなし                                     |
| With With With With With With With With                                                                                                    | 必須 中学校            |                                                                                                    |                                                 |
| **EE##       **EE##         **EE##       **EE##         **EE##       **EE##         **EE##       **EE##         **EE##       **         **EE##       **         **EE##       **         ***       **         ***       **         ***       ***         ***       ***         ***       ***         ***       ***         ***       ***         ***       ***         ***       ***         ***       ***         ***       ***         ***       ***         ***       ****         ***       ****         ***       ****         ***       *****         ***       ************************************                                                                                                    | 都道府県              |                                                                                                    | <b>_</b>                                        |
| Y26       Image: Y26       Image: Y26                                                                                                    | 市区町村              |                                                                                                    |                                                 |
| (201) 年月       (201) 年月         (201) 年月       (201) 千月         (201) 年月       (201) 千月         (201) 千月       (201) 千月         (201) 千月       (201) 千月         (201) 千月       (201) 千月         (201) 千月       (201) 千月         (201) 千月       (201) 千月         (20                                                                                                    | 学校名               |                                                                                                    | J.<br>T                                         |
| (編) (編) (編) (編) (編) (編) (編) (編) (編) (編)                                                                                                    | ◎須 卒業 (見込) 年月     |                                                                                                    |                                                 |
| 保護者情報入か     アー④「保護者情報」を入力     フリガナは<br>ひらがな入力に変更に<br>なっています。       (第) 保護者にの様     (第) (第) (第) (第) (第) (第) (第) (第) (10) (10) (10) (10) (10) (10) (10) (10                                                                                                    | 必須 卒業区分           | <ul> <li>卒業見込 ○ 卒業</li> </ul>                                                                                     |                                                 |
| 保護者情報入力     「一④「保護者情報」を入力     ひらがな入力に変更になっています。     ひらがな入力に変更になっています。     マーは、     マーは、     マーは     マーは     ロー     ロー     ロー     ロー     ロー     ロー     ロー     ロー     ロー     ロー     ロー     ロー     ロー     ロー     ロー |                   |                                                                                                    |                                                 |
| ●● 保護賞氏袋 (課字) 注:       6:       #7         ●● 保護賞氏袋 (課字) 注:       6:       #7         ●● 保護賞氏袋 (課字) 注:       6:       7057         ●● 保護賞との紙柄       ●●       6:       7057         ●● 保護賞を認識者 2005時       ●●       ●●          ●● 保護賞を認識者 2005時       ●●       ●●          ●● 保護賞を認識者 2005時       ●●       ●●          ●● ●       ●       ●●       ●●         ●● ●       ●       ●●       ●●         ●●       ●       ●●       ●●         ●●       ●       ●       ●       ●         ●●       ●       ●       ●       ●         ●●       ●       ●       ●       ●         ●●       ●       ●       ●       ●         ●●       ●       ●       ●       ●         ●●       ●       ●       ●       ●       ●         ●       ●       ●       ●       ●       ●       ●       ●       ●       ●       ●       ●       ●       ●       ●       ●       ●       ●       ●       ●       ●       ●       ●       ●       ●                                                                                                    | 保護者情報入力 🗲 7-      | -④「保護者情報」を入フ                                                                                                    | り ひらがな入力に変更に<br>なっています。                         |
|                                                                                                    | ●須 保護者氏名(漢字)      | 姓: 名:                                                                                                    | *** **********************************          |
| <ul> <li>              ▲ 単着 との様柄             「「「」」」             「「」」」</li></ul>                                                                                                    | ◎環 保護者フリガナ        | 姓: 名:                                                                                                    | דתער ד                                          |
|                                                                                                    | ◎ 書 志願者との続柄       | •                                                                                                    | く一時保存>ボタンで入力中の内容を                               |
|                                                                                                    | ◎週 保護者郵便番号・住所     | 志願者住所からコピー                                                                                                    | 保友することができます。    市開する場合け                         |
| <ul> <li>* 出版中 込復歴」で該当の中 込情報を選択し、 &lt;編集 &gt; ボタンをクリックしてください。</li> <li>スマートフォンの場合は、[次へ]をタップすると、自動的に保存されます。</li> <li>※ 一時保存では申込は完了していませんのでご注意ください。</li> </ul>                                                                                                    | 郵便番号              | 住所有                                                                                                    |                                                 |
| 市区町村       し、く編集>ホダンをグリックしてくたさい。         町名       スマートフォンの場合は、[次へ]をタップする         単地       と、自動的に保存されます。         ※       一時保存では申込は完了していません         のでご注意ください。       3                                                                                                    | 都道府県              |                                                                                                    |                                                 |
| 取名                                                                                                    | 市区町村              |                                                                                                    | し、く柵朱/ボダンをクリックしてくたさい。                           |
| With With Weightson       With With Weightson       と、自動的に保存されます。         With Weightson       With Weightson       With Weightson         With Weightson       アー(5)       <次ヘンボタンをクリック                                                                                                    | 町名                |                                                                                                    | スマートフォンの場合は、[次へ]をタップする                          |
|                                                                                                    | 番地                |                                                                                                    | と、自動的に保存されます。                                   |
| でご注意ください。<br>7-5 く次へ>ボタンをクリック                                                                                                    | 建物名・部屋番号          |                                                                                                    | ※ 一時保存では申込は完了していません                             |
| 7−5 <次へ>ボタンをクリック                                                                                                    |                   |                                                                                                    | のでご注意ください。                                      |
|                                                                                                    | 7-5               | <次へ>ボタンをクリック                                                                                                    | 2                                               |

入力した内容に間違いがないことを確認し、く上記内容で申込>ボタンをクリックします。

| 試験情報  |                   |                                 |
|-------|-------------------|---------------------------------|
|       | 入試区分              | 単願                              |
|       | コース               | 普通コース                           |
|       | 試験名               | 一般 XXX                          |
| 志願者情報 | ~~~~~~            | ~~~~~~                          |
|       | 志願者氏名(漢字)<br>略字使用 | 葡萄 <b>太</b> 郎<br>なし             |
| 保護者情報 | ~~~~~~            |                                 |
|       | 保護者氏名(漢字)         | 葡萄 誠一郎                          |
| 戻る    | 容で申込              | 7-6 <上記内容で申込>をクリックし、<br>申込内容を確定 |

7-⑧ 申込結果の画面が表示されるので、内容を確認します。 く申込内容確認書>ボタンをクリックすると、申し込み内容の確認書が印刷できます。

| 申し込みありがとうご              | `ざいます。                 |                             |                        |                  |                                       |         |
|-------------------------|------------------------|-----------------------------|------------------------|------------------|---------------------------------------|---------|
| 引き続き別の試験()<br>出願申し込みがす/ | こ出願申し込みする<br>べて完了した場合= | 5場合⇒ <新規申込ヲ<br>⇒ <お支払い> ボタン | =続> ボタンをクリック<br>√をクリック |                  |                                       |         |
| 出願申込番号                  | 申込日                    | 志願者氏名                       | 試験名                    | 試験日時             | 受験料支払期間                               | 受験票印刷期間 |
| *****                   | XXXX/XX/XX             | 葡萄 太郎                       | 一般 XXX                 | XXXX/XX/XX 00:00 | XXXX/XX/XX 00:00<br>~XXXX/XX/XX 00:00 |         |
| 新規申込手続き                 | 編集                     |                             |                        | お支払い             | 申込内容確認書                               | 宛名ラベル印刷 |

| 志願者との統柄        | 8                             |
|----------------|-------------------------------|
| 保護者ふりがな        | せいけい じろう                      |
| 保護者氏名 (漢字)     | 誠思 治郎                         |
| 卒業区分           | 卒業見込                          |
| 卒黨年月           | 2021年3月                       |
| 出身中学校          | XXXXX中学校                      |
| 電話香号           | XXX-XXX-XXXX                  |
| 郵便番号・住所(帰国生対応) | XXXXXXXX XX@XXXXTXXXXIIIXX-XX |
| 性別             | 男                             |
| 生年月日           | XXXX年XX月XX日                   |
| 志願者ふりがな        | せいけい たろう                      |
| 略字使用           | なし                            |
| 志願者氏名(漢字)      | 被憲 太郎                         |
| 併願校            |                               |
| 任題・注意          | 世間                            |
| 第2志望           | 進学                            |
| 試験名            | 情報処理                          |
| 受赎番号           |                               |
| 試験日時           | 令和3年2月2日 9:00                 |
| 入金状況           |                               |
|                | *****                         |

#### 出願申込内容確認書

※ここで登録内容を担任の先生に確認して頂くことを 推奨します。

上画面の[申込内容確認書]をクリックすると左のような 「出願内容確認書」が表示されます。これをを印刷します。

印刷した「出願内容確認書」を担任の先生に間違いが無いか確認していただき、その後、「お支払い」操作に進ん でください。

<注意>「お支払い」操作は「受験料の支払い期間」になるまでは操作できません。 「お支払い」ボタンがクリックできない状態になっています。この期間になること で「お支払い」ボタンがクリックできる状態となります。

8. <お支払い>ボタンからお支払い処理をおこないます。

申し込み内容をご確認の上、**くお支払い>ボタン**をクリックしてお支払い処理をおこないます。 支払方法は、クレジットカード・コンビニ・ペイジーから選択することができます。

※ 決済が完了した後に情報などの修正はできないため、決済後に情報を修正したい場合は本校までお問い合わせ ください。

(お問い合わせ先は、最終ページをご参照ください。)

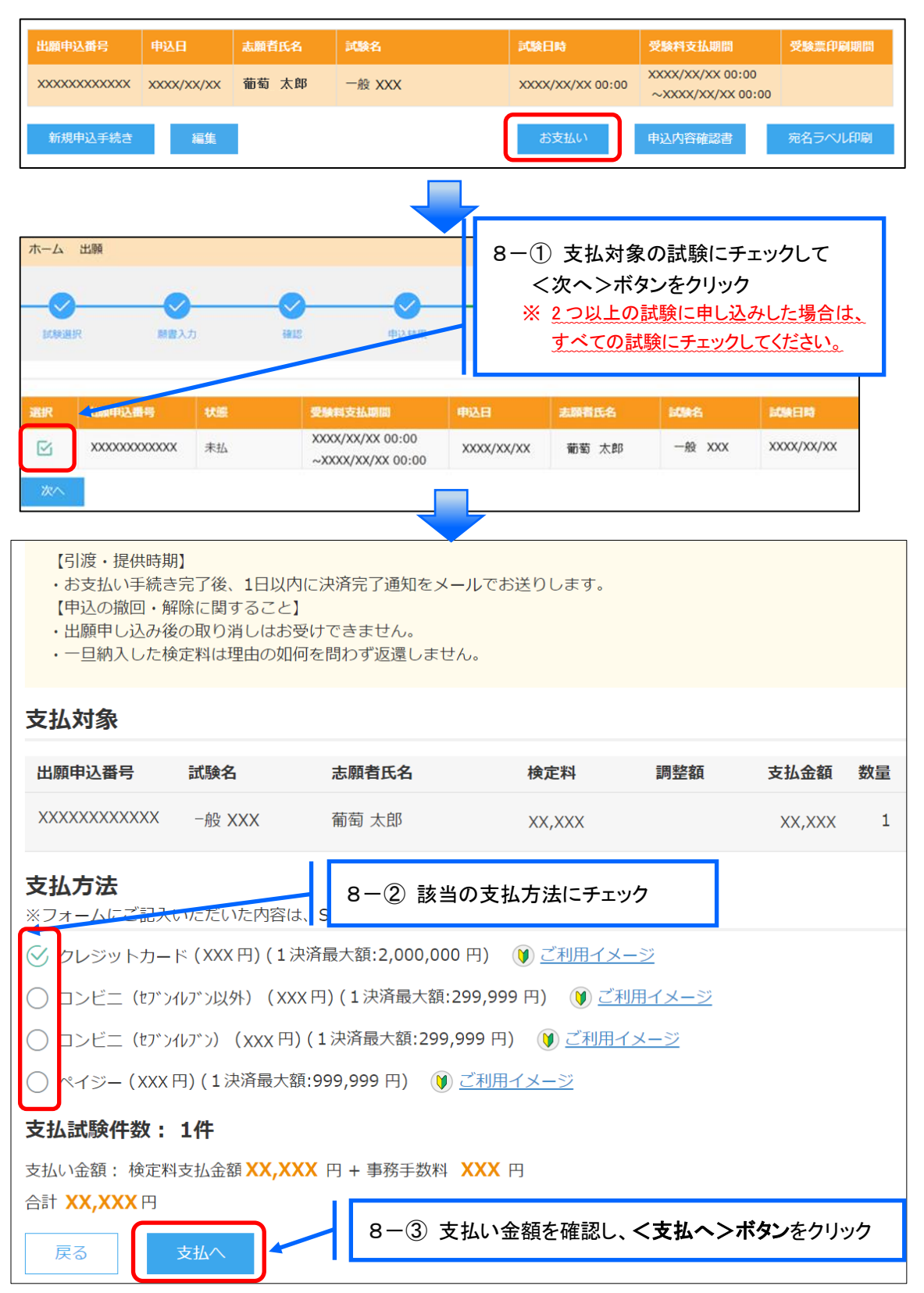

### 【クレジットカード決済について】

クレジットカード番号などの必要な情報を入力して決済処理をおこないます。 オンライン決済なので、24 時間受験料のお支払いに対応しています。 また、出願手続きの流れの中で処理することができ、受験料のお支払いが即時完了できます。

QRコードを読み取るとSBペイメントサービス(株)のサイトに遷移し、クレジットカードの決済手順を ご確認いただけます。

※ QRコードの読み取りができない場合は、直接 URLを入力してください。

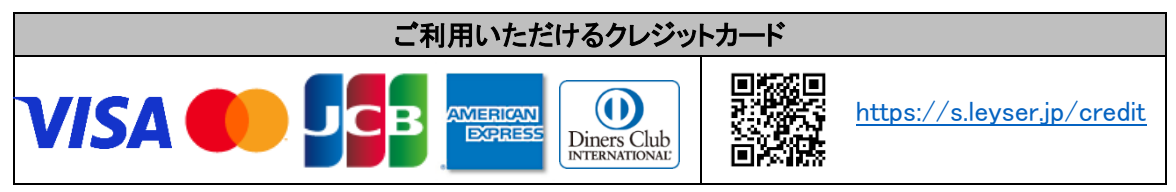

【コンビニ決済について】

コンビニ決済を選択した後に、払込票を印刷するか払込伝票番号を控えていただき、選択したコンビ ニ店のレジでお支払いをおこないます。

QRコードを読み取るとSBペイメントサービス㈱のサイトに遷移し、各種コンビニでの決済手順をご確認いただけます。

※ QRコードの読み取りができない場合は、直接 URL を入力してください。

| ご利用いただけるコンビニ |                              |                          |                            |  |  |  |
|--------------|------------------------------|--------------------------|----------------------------|--|--|--|
|              | https://s.leyser.jp/eleven   | あなたと、コンピに、<br>FamilyMart | https://s.leyser.jp/family |  |  |  |
| LAWSON       | https://s.leyser.jp/lawson   | Defily Provident         | https://s.leyser.jp/daily  |  |  |  |
|              | https://s.leyser.jp/ministop | Seic@mart V              | https://s.leyser.jp/seico  |  |  |  |

### 【ペイジー決済について】

ペイジー対応金融機関 ATM(ペイジーマークが貼ってある ATM が対象)、またはオンラインバンキン グ/モバイルバンキングにてお支払いをおこないます。金融機関窓口でのお支払いはできません。 QRコードを読み取るとSB ペイメントサービス(株)のサイトに遷移し、ペイジーの決済手順をご確認いた だけます。

※ QRコードの読み取りができない場合は、直接 URLを入力してください。

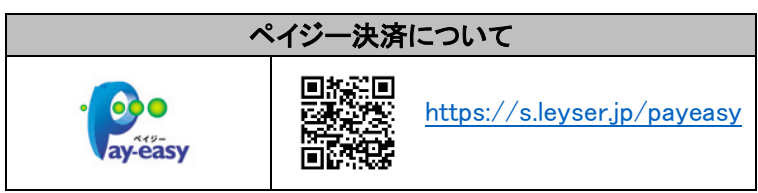

6-⑥ お支払い処理が完了したら、決済受付完了メールの確認をおこないます。 コンビニまたはペイジーでお支払い処理をおこなうと決済受付完了メールが送信されますので、 メールに記載されているお支払い情報で決済をおこないます。

※ メールソフトのセキュリティ対策により、決済受付完了メールが届かない場合があります。 決済受付完了画面でお支払い情報を手元に控えておくことをおすすめします。

以上で Web 出願サイト上での手続きは完了となります。

### 9. 試験日当日に受験票を持参

受験票は中学校の先生より配布されますので、試験日当日にお持ちください。

### ◆ 決済後の注意点

決済が完了した申し込みについては、Web 出願サイトで申込情報の修正ができません。 以下の修正が必要な場合は、本校までお問い合わせください。

- ・ 氏名、生年月日など志願者・保護者の基本情報についての修正
- 入力された申し込み情報(試験、コースなど)の変更

<出願に関するお問い合わせ先>

学校法人 誠恵学院 誠恵高等学校 TEL: 055-921-5088 E-Mail: contactinfo@seikei-on.ac.jp くシステムに関する操作等のお問い合わせ先> ログオン画面下の[お問合せ]をクリックし、[システム・操作に 関するお問合せ]欄の[操作お問合せ]をクリックします。 チャットサポート画面下部の[メールお問合せ]よりお問い合 わせください。

メシウス株式会社(旧社名:グレープシティ株式会社) 問い合わせ対応時間 : 午前 9:00 ~ 12:00 午後 2:00 ~ 5:00 (土日・祝日および弊社休業日を除く)